## Vorlagenimport VR-Onlinebanking

## Bitte schnellstmöglich durchführen, die Daten werden nicht automatisch übernommen!

Melden Sie sich mit Ihren Onlinebanking-Zugangsdaten im VR-Onlinebanking an.

| R-NetKey oder Alias |    |                   |                     |                    |   |          |
|---------------------|----|-------------------|---------------------|--------------------|---|----------|
| J                   |    |                   |                     |                    |   |          |
|                     |    |                   |                     |                    |   | Anmelden |
|                     |    |                   |                     |                    |   |          |
|                     | In | npressum · Datens | schutzhinweis · AGI | & Sonderbedingunge | n |          |

Nach der Anmeldung können Sie Ihre freigeschalteten Konten in der Übersicht sehen.

Wechseln Sie im Menü auf den Reiter "Vorlagen".

Start Überweisung Aufträge Vorlagen

## Herzlich willkommen!

Ihre Konten

Gesamtsaldo

-. .

Wählen Sie jetzt den Reiter aus, in den Sie Ihre Vorlagen importieren möchten.

Es stehen "Überweisungsvorlagen", "Lastschriftvorlagen" und "Auslandsvorlagen" zur Auswahl.

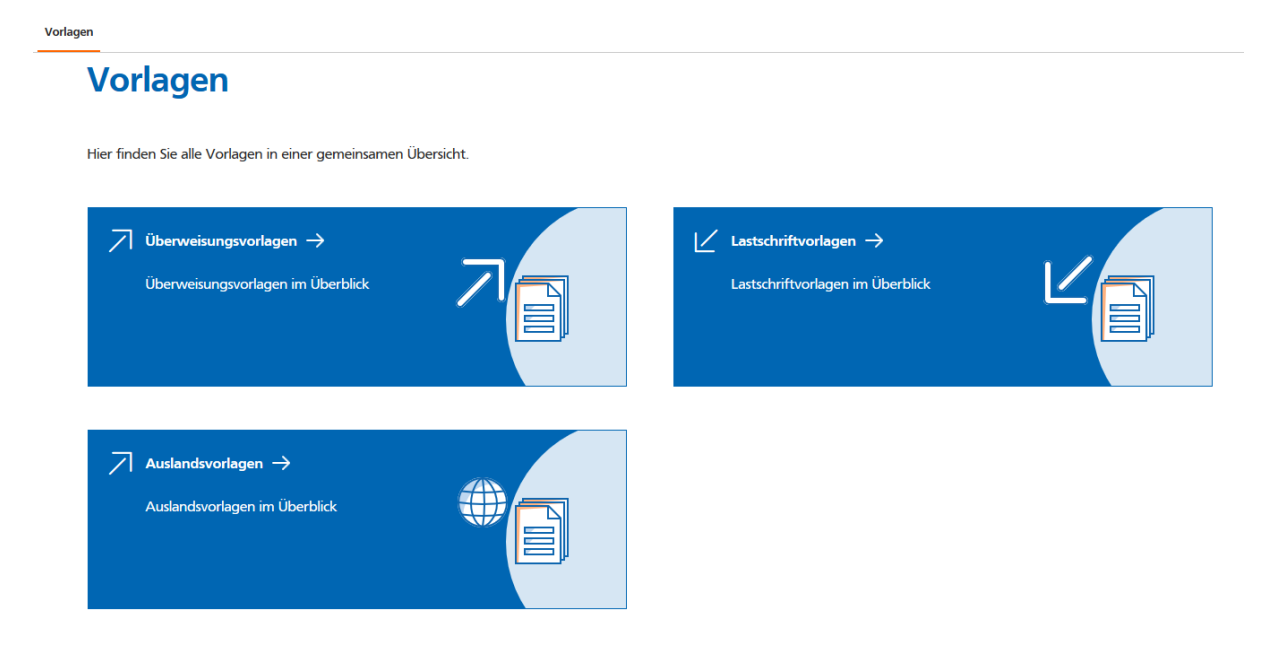

Nutzen Sie anschließend den Button "Vorlagen übertragen".

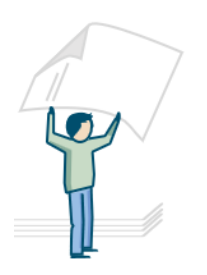

Vermissen Sie Ihre alten Vorlagen?

Sie können Ihre bisher benutzten Vorlagen hierher übertragen, um sie weiterhin nutzen zu können.

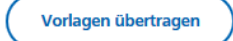

Anschließend wählen Sie aus, ob die Vorlagen aus dem eBanking für Privat- oder Firmenkunden übertragen werden sollen. Bestätigen Sie mit "Übertragung starten".

Ihre Vorlagen werden nun im Hintergrund importiert.

Der Stand kann vom aktuellen Stand bis zu 2 Wochen abweichen.

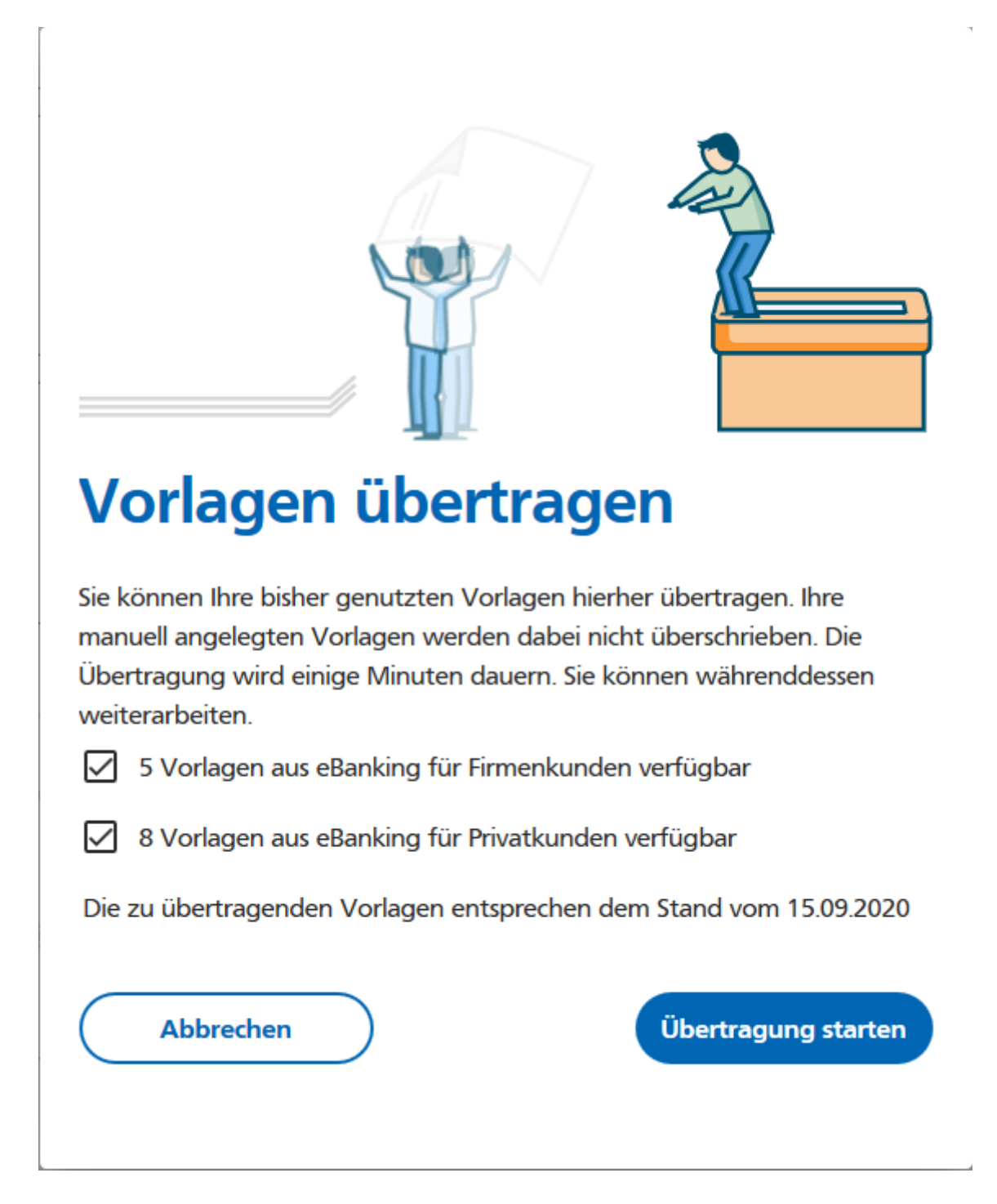